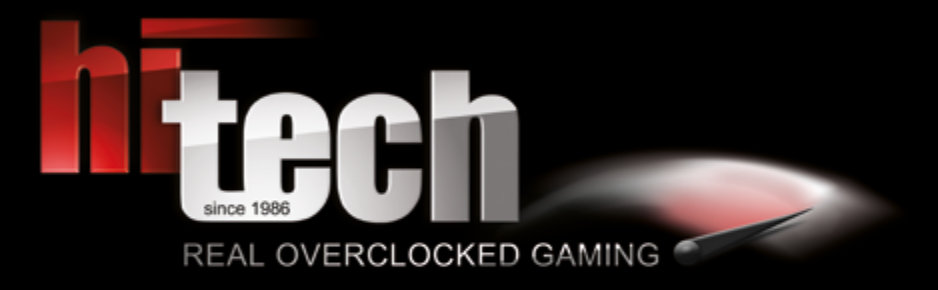

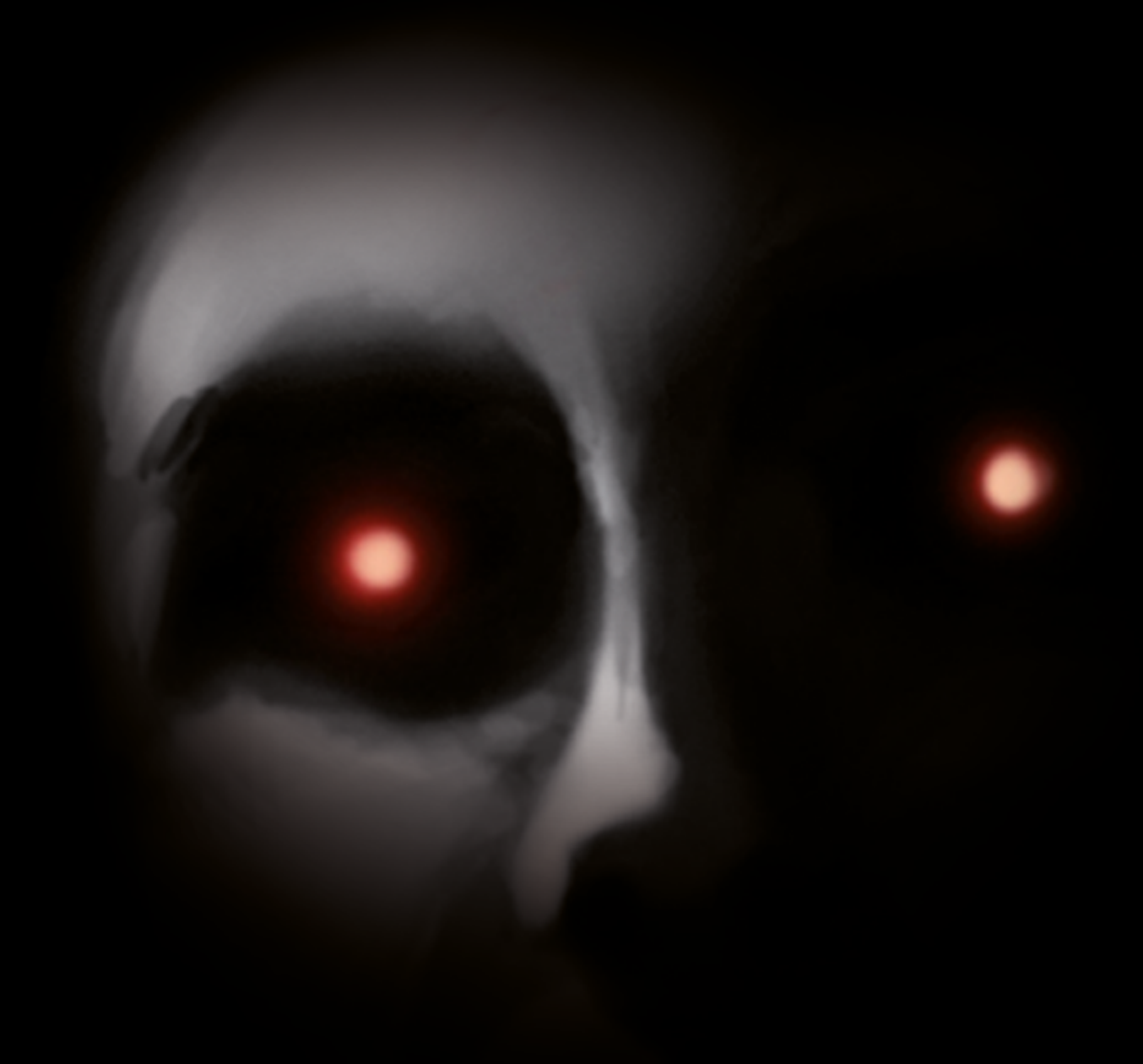

HI-TECH MANUAL

ENGLISH

## **THANK YOU!**

This is it, here's your new HI-TECH system! First thank you for your purchase! To make your entry as easy as possible, we have prepared this paper to help you answer your questions. Please read it carefully for your gaming experience!

#### Flexible business hours:

If you want to personally deliver or pick up a new device, we would ask you to contact us.

You can reach us viaPhone: +43 7229 61000 or E-Mail: office@hi-tech.atOur addressHI-TECH - REAL OVERCLOCKED GAMINGJohann Roithner-Straße 131, 4050 Traun

## **TABLE OF CONTENTS**

| THANK YOU! Contact                                |                                       | 2  |
|---------------------------------------------------|---------------------------------------|----|
| DAMAGES & RETURN                                  |                                       | 3  |
| ATTENTION! Safety Informations                    |                                       | 4  |
| CONNECTIONS (Monitor/USB)                         |                                       | 4  |
| PACKAGE/ACCESSORIES                               |                                       | 5  |
| OPERATING & MAINTENANCE                           |                                       | 5  |
| OPERATING SYSTEM TRIAL/ANTIVIRUS/WINDOWS          | 6 –                                   | 7  |
| DISABLING WIN8.1 MODE FOR WIN7 INSTALLATION [1-3] | 8 –                                   | 13 |
| WIN10 HOME UPGRADE TO PRO                         |                                       | 14 |
| WIN10 CHANGE LANGUAGE                             | 15 –                                  | 17 |
| SOUND [1 - 2] Proper use of the sound card        | 18 –                                  | 19 |
| BIOS PROFILE [1 - 3] Settings for loading         | 20 – 2                                | 25 |
| WATERCOOLING Maintenance                          |                                       | 26 |
| NOTEBOOK Manual Reference                         |                                       | 27 |
| INFORMATION                                       | i i i i i i i i i i i i i i i i i i i | 28 |

### **DAMAGES & RETURN**

#### DAMAGES

In spite of all care during the forwarding process, damage may occur during transport. In this case the carrier will replace the damaged products only if you respect the following procedure.

Basically, transport damage has to be complained about immediately when the product is handed over to you by the carrier (the deliverer of the parcel).

Clearly visible damage: demand a written confirmation of the damage on receipt of the parcel – by means of a written report on the scanner of the deliverer. After that you need to inform HI-TECH about the identified transport damage.

We occasionally run test-shippings through quality assurance in order to offer highest standards. In such a case a red or purple sticker labeled SHOCKWATCH is located on the package. Please pay special attention to whether the control rod on this sticker is white or red. If it should be colored red, it means that the package has been partially carried out improperly. In this case, please indicate that on the removal order - even if the package is undamaged externally - that the control is red and the shipping was thus carried out improperly. We thank you very much for the help and hope you will enjoy your device!

#### RETURN

If problems occur with your PC which entitle you to warranty claims, we have your PC picked up from your home address. If our inspection of the PC proves that the damage is not our responsibility and thus is excluded from any guarantee, you have to bear the costs of this transport. Please also be aware that you keep the original packaging (inner and outer packaging) safe in case of return! Otherwise your PC may show unnecessary transport damage due to insufficient packaging. We cannot assume liability for this kind of transport damage! We thank you very much for the help and hope you will enjoy your device!

Since the different models (Gamer PCs, notebooks, etc.) are packaged differently, we ask you to contact us at service@hi-tech.at for more information. Furthermore, we can coordinate a return delivery together.

### **ATTENTION!**

Please follow these safety instructions:

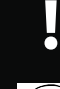

WARNING: Never push objects or spill liquid of any kind into this product.

ATTENTION: As openening or removing covers expose you to dangerous voltages or other risks please be very careful and make sure your PC is disconnected from any power source. If any of the above mentioned misuse or other accident such as dropping or mishandling occurs, contact the HI-TECH team or qualified service personell in your area immediately.

## CONNECTIONS

### MONITOR

Please connect your monitor to the existing graphics card (horizontal lines) and NOT on the mainboard (vertical) ports. If your monitor only has a VGA port and no DVI / HDMI connection, you may need to use an adapter, if your video card does not have a corresponding VGA connector.

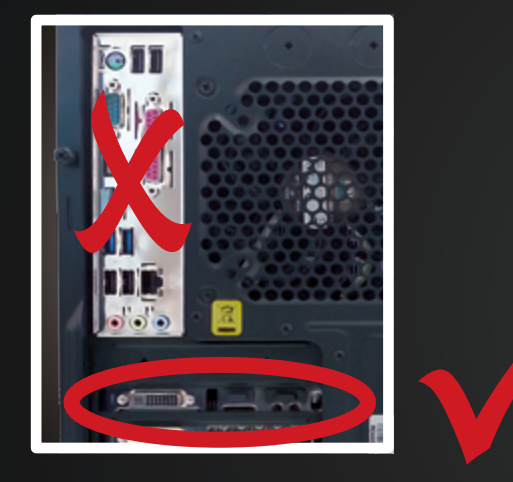

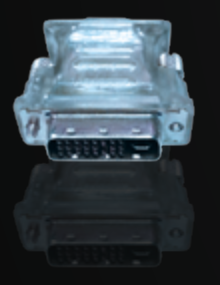

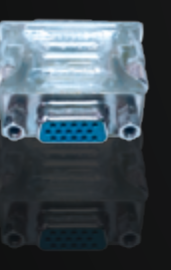

Picture of a DVI to VGA adapter as included at some graphics cards types (in this case you can find it in the small box)

ATTENTION: is not supplied by all graphics card manufacturers!

### USB

To use the Front-USB-3 correctly, connect the USB cable to one of the blue USB ports on the backside as you can see here. (The blue cable, that you see in the picture is not available for every case)

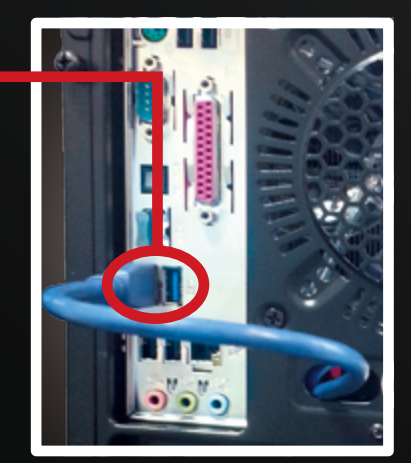

## PACKAGE/ACCESSORIES

Please remove the packaging material (air cushion Fill-Air and/or foam packaging) also inside the case completely! Remove therefore the side panel.

Example

BITTE VOR INBETRIEBNAHME DAS VERPACKUNGSMATERIAL IM INNEREN DES GEHÄUSES ENTFERNEN! PLEASE REMOVE THE PACKAGE INSIDE THE SYSTEM BEFORE STARTING!

There is a sticker with a warning on the front or the rear of the system.

Example

## **OPERATING & MAINTENANCE**

Do not expose your PC system to extreme temperatures (room temperature only).

To ensure the longevity of your PC system optimally, we recommend an internal cleaning of the system on a regular basis. In particular, the heatsink & fan set very easily to dust, which can lead to overheating in operation and damage.

## **OPERATING SYSTEM TRIAL/ANTIVIRUS/WINDOWS**

### **OPERATING SYSTEM TRIAL**

If you have purchased an operating system, it is installed including ALL drivers and updates. That means that your system is thus fully CAPABLE OF USE! If you HAVE NOT purchased any operating system, a 30-day trial version is also installed including ALL drivers and updates, that means a valid Product Key is needed and has to be entered after 30 days.

### ANTIVIRUS

In order to ensure your safety from the start we have preinstalled a 30-day trial version of Kapersky Anti-Virus 2016.

After the trial period you can extend Kapersky online or install some other antivirus program. For this purpose it is necessary to uninstall Kaspersky previously.

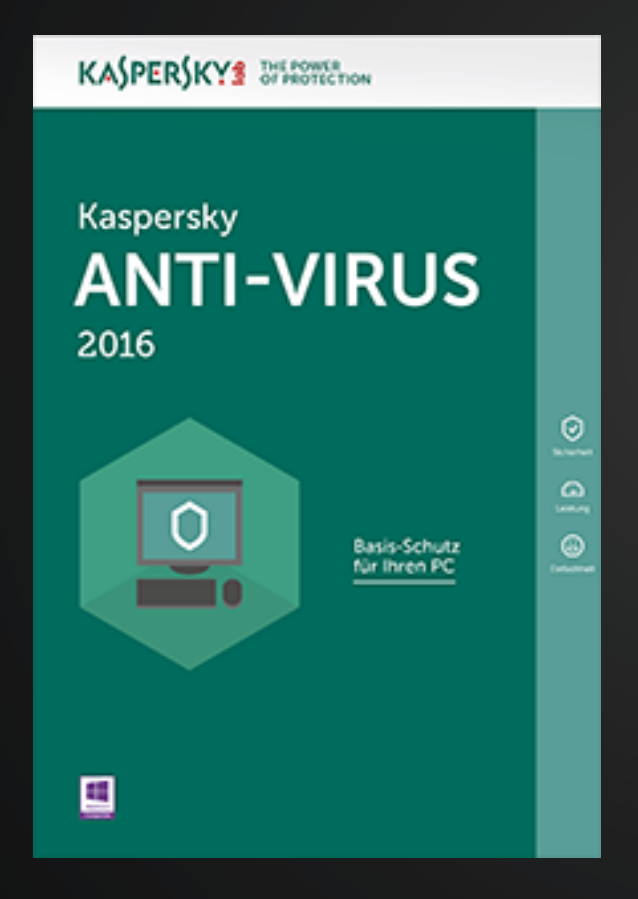

If no operating system was purchased, a 30-day trial version is pre-installed. After the 30 days, a valid key has to be entered - it is not necessary to uninstall the trial version!

If you already have a valid Windows 7/8/8.1 Key, you can enable Windows 10 directly with this key and don't have to reinstall!

Don't miss out! The free upgrade offer to Windows 10 will end on July 29, 2016.

Here's how to get Windows 10 for free while you still can.

If you have a Windows 7/8/8.1 Pro Key, you must upgrade your pre-installed Windows 10 to Pro (see page 14), then enter your Pro Key!

## **OPERATING SYSTEM TRIAL/ANTIVIRUS/WINDOWS**

#### **WINDOWS**

#### CAUTION!

#### If you re-instal Windows ANY TIME LATER, follow these steps AFTERWARDS:

Please check that you don't delete or format the partition "HI-TECH TREIBER" before partition creation as the latest drivers for your PC are stored there.

After completing the Windows installation you should continue with the driver installation.

In order to successfully install the motherboard driver, start all setup.exe files in the subfolders of the category motherboard drivers "System drivers" from the "HI-TECH Drivers" partition. After this process is complete, restart the system.

| System drivers                                              |                    |                   |             |      |  |  |  |  |  |
|-------------------------------------------------------------|--------------------|-------------------|-------------|------|--|--|--|--|--|
| File Home Share View                                        |                    |                   |             |      |  |  |  |  |  |
| ← → → ↑ 📙 → This PC → HI-TECH Drivers (E:) → System drivers |                    |                   |             |      |  |  |  |  |  |
| 📌 Quick access                                              | Name               | Date modified     | Туре        | Size |  |  |  |  |  |
| E Desktop 🛷                                                 | asmedia_usb31_w10  | 4/18/2016 2:19 PM | File folder |      |  |  |  |  |  |
| 👃 Downloads 🛛 🖈                                             | intel_chipse_9_w10 | 4/18/2016 2:19 PM | File folder |      |  |  |  |  |  |
| Documents                                                   | intel_me_skl       | 4/18/2016 2:19 PM | File folder |      |  |  |  |  |  |
| Distures at                                                 | Intel_Network_skl  | 4/18/2016 2:19 PM | File folder |      |  |  |  |  |  |
|                                                             | intel_rst_skl_w10  | 4/18/2016 2:19 PM | File folder |      |  |  |  |  |  |
| HI-TECH Drivers (E:                                         | intel_Senal_IO     | 4/18/2016 Z:19 PM | Filefolder  |      |  |  |  |  |  |
| Music                                                       | intel_vga_skl      | 4/18/2016 2:19 PM | File folder |      |  |  |  |  |  |
| 📓 Videos                                                    | realtek_hd_audio   | 4/18/2016 2:19 PM | File folder |      |  |  |  |  |  |
| 🐔 OneDrive                                                  |                    |                   |             |      |  |  |  |  |  |
| 🛄 This PC                                                   |                    |                   |             |      |  |  |  |  |  |
| BIOS (H:)                                                   |                    |                   |             |      |  |  |  |  |  |
| TIM-EK (G:)                                                 |                    |                   |             |      |  |  |  |  |  |
| i Network                                                   |                    |                   |             |      |  |  |  |  |  |
|                                                             |                    |                   |             |      |  |  |  |  |  |

Then please download and install the file in the folder "graphics driver" to the "HI-TECH Drivers" partition .

During the installation of the graphics driver, it may happen that the image flickers briefly or gets completely black. This is simply the monitor detection.

After the installation is complete, restart

the system again.

To use the full functionality of Windows, it is necessary to complete the evaluation system. Press the "Windows" + "Pause" button. Then you click on "The rating system is not available". By clicking on "Rate this computer" the review will be completed automatically.

Now, you can install the programs you need.

# **DISABLING WIN8.1 MODE FOR WIN7 INSTALLATION** [1]

### MSI Z77A-G41 MSI 970A-G43 MSI990FXA-GD65

1

- Restart the PC and press the "Del"
   "Enter Setup" at the bottom).

   button repeatedly to enter the BIOS.
   Steer with mouse or cursor to the menu point

   (alternative: F11 button, then
   "Settings".

   Image: Image: Image
  - D FX(tm)-4300 Quad-Core Processon rrent Cpu Frequency 4.40 GHz (200 x 22 MHz) nrent DRAM Frequency 1600 MHz mory Size : 8192 MB Temperature Mon 3 / 7 / 2016 Version E7693AMT V10.34B3 CPU ∃າະ 📓 🛃 🔊 🌆 📓 🖀 0 an∝ System 3 1 1 STANDA ID mode ECO mode SETTINGS BROWSER Π UTILITIES OC
- 2 After reaching this menu, scroll down and select "Advanced".

|                      |                         |                                       |                                                                                  |                                                           | C F12 Language   X                                                                                              |
|----------------------|-------------------------|---------------------------------------|----------------------------------------------------------------------------------|-----------------------------------------------------------|----------------------------------------------------------------------------------------------------|
| CPU                  | mperature Mor           | 3 / 7 / 2016<br>10n E7693AMT V10.34B3 | AMD FX(tm)-4300 Q<br>Current Cpu Frequ<br>Current DRAM Freq<br>Memory Size : 819 | uad-Core Proce<br>ency 4.40 GHz<br>uency 1600 MHz<br>2 MB | HSSOF<br>(200 x 22 MH2)                                                                                         |
| Mainboard<br>System  | 27°                     | Boot device priority 🕠                | 🥌 ( 💿 ( 📓                                                                        |                                                           | 🌆 🖪 着                                                                                                    |
|                      |                         | ECO STAI                              | NDARD                                                                            |                                                           | in the second second second second second second second second second second second second second second second |
| <u>MSI</u>           | > System Status         |                                       |                                                                                  | юткеү і 🕏                                                 |                                                                                                    |
| Mainboard settings   | > Boot<br>> Save & Exit |                                       |                                                                                  |                                                           | BROWSER                                                                                                    |
| Overclocking setting |                         |                                       |                                                                                  |                                                           | Uve Update<br>M-Flash<br>UTILITIES                                                                              |

# DISABLING WIN8.1 MODE FOR WIN7 INSTALLATION [1]

| Sciece windows o coninge                          |                                                                                                    |                                                            |
|---------------------------------------------------|----------------------------------------------------------------------------------------------------|------------------------------------------------------------|
| from this submenu.                                |                                                                                                    |                                                            |
| msi                                               | AMD FX(ta)-4                                                                                          | CONTRACTOR Processon     Frequency 4,40 BHz (200 x 22 MHz) |
| Temperature<br>CPU コヨーで<br>Mentoperd<br>Mentoperd | Mon 3 / 7 / 2016<br>Version E7693AMT V10.34B3<br>Boot device priority >>                              | Frequency 1600 MHz<br>: 8192 MB                            |
|                                                   | ECO STANDARD mode                                                                                     |                                                            |
| Aainboard settings<br>SETTINGS                    | ubsystem Settings<br>Settings<br>rated Peripherals<br>configuration<br>Bre Monitor<br>Unconfiguration | Internet<br>Message and Mill<br>BROWSER                    |
| Overclocking setting                              | Harsdenkent Solution<br>us 6 Configuration<br>Up Event Setup                                          | Uve Update<br>M-Flash<br>UTILITIES                         |

 4 Now select the first point "Windows 8 Feature" and switch to "Disabled".
 Press "F10" and "Enter" button.

3

Now your PC should restart and you can install some other operating system.

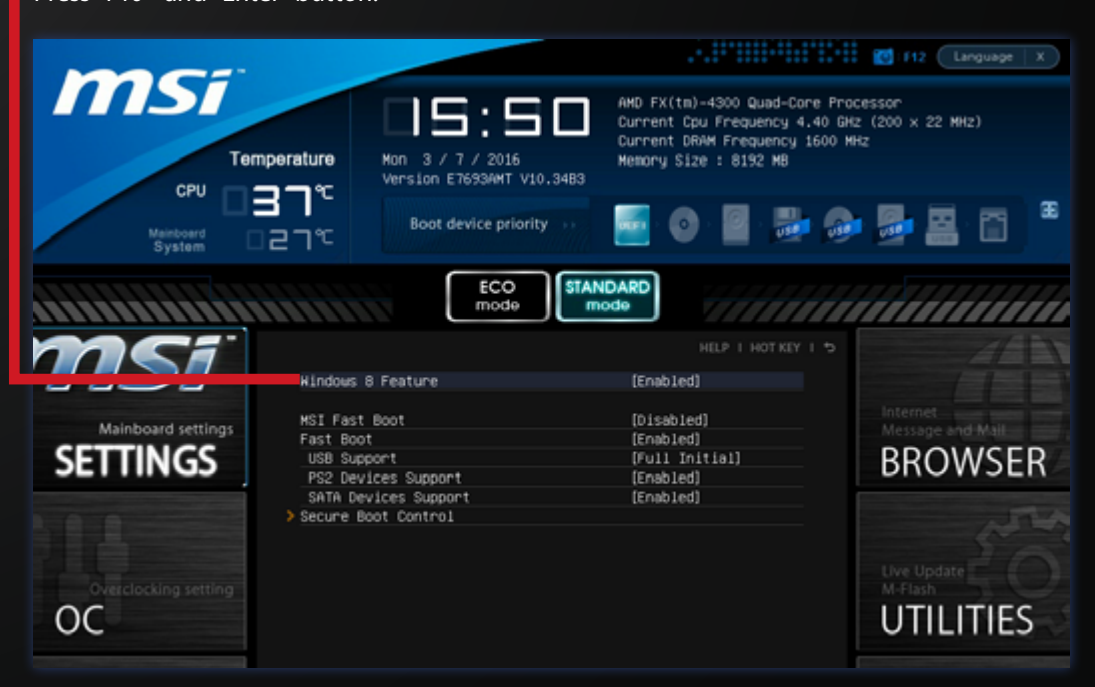

# DISABLING WIN8.1 MODE FOR WIN7 INSTALLATION [2]

### MSI Z97-G45 MSI Z97 PC MATE MSI X99S-GAMING7 MSI Z97I-AC GAMING

1

Restart the PC and press the "Del""Enter Setup" at the bottom).button repeatedly to enter the BIOS.Steer with mouse or cursor to the menu point(alternative: F11 button, then"Settings".

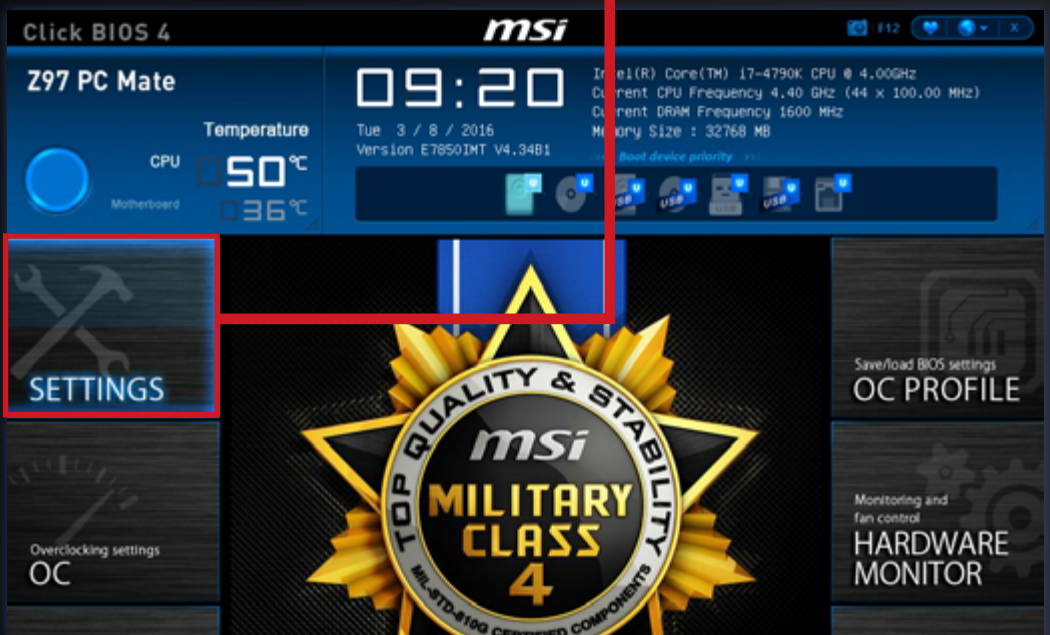

2 After reaching this menu, scroll down and select "Advanced".

| Click BIOS 4                            |                                                                                    | msi                                                                                                    | 🔯 112 💓 🌒 🔹 🕱                                                                      |
|-----------------------------------------|------------------------------------------------------------------------------------|----------------------------------------------------------------------------------------------------|------------------------------------------------------------------------------------|
| Z97 PC Mate                             |                                                                                    | Intel(R) Core(TH)<br>Current CPU Freque<br>Current DRAM Freque<br>Current DRAM Freque<br>Nemory Size : 3276<br>ion E7650IMT V4.3481 | 17-4790K CPU @ 4.00GHz<br>hrcy 4.40 GHz (44 x 100.00 MHz)<br>ency 1600 MHz<br>8 MB |
| SETTINGS<br>Overclocking settings<br>OC | Settings<br>> System Status<br>> Advanced<br>> Boot<br>> Security<br>> Save & Exit | IS                                                                                                    | Advanced Settings                                                                  |

# DISABLING WIN8.1 MODE FOR WIN7 INSTALLATION [2]

- msi Click BIOS 4 Intel(R) Core(TH) 17-4790K CPU 0 4.00GHz Current CPU Frequency 4.40 GHz (44 × 100.00 MHz) Current DRAM Frequency 1600 MHz Memory Size : 32768 MB **Z97 PC Mate** 09: Ē Tue 3 / 8 / 2016 Version E7850IMT V4.34B1 Temperature CPU 50° 1 6 🔊 🔊 📑 🔊 📑 36° > PCI Subsystem Settings > ACPI Settings > Integrated Peripherals Integrated Graphics Configuration
   Intel(R) Rapid Start Technology
   USB Configuration SETTINGS Super ID Configuration
   Super ID Configuration
   Intel(R) Smart Connect Configuration
   Power Management Setup
   Hindows 8/8.1/10 Configuration Hake Up Event Setup > Realtek PCIe GBE Family Controller (MAC:D8:CB:8A:E7:7D:63) Overclocking settings OC
- 4 Now select the first point "Windows 8 Feature" and switch to "Disabled" (via "Enter" button or "+", "-").

Press "F10" and "Enter" button. Now your PC should restart and you can install some other operating system.

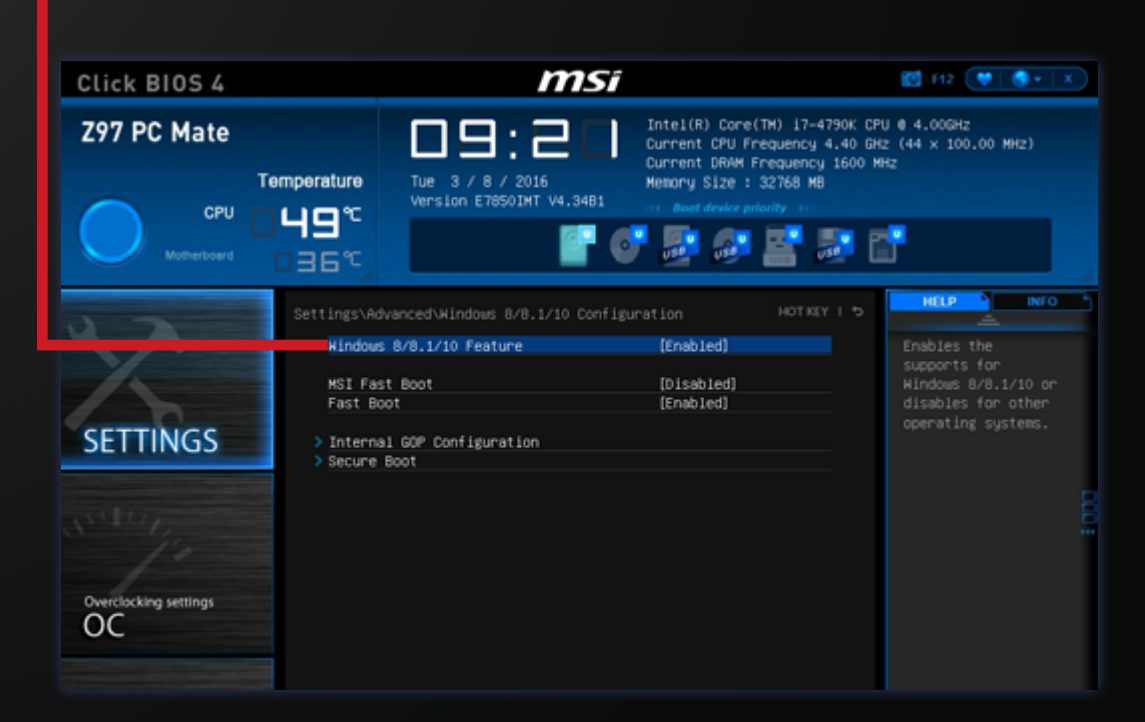

**3** Select "Windows 8 Configuration"

### from this submenu.

## DISABLING WIN8.1 MODE FOR WIN7 INSTALLATION [3]

### MSI Z170A PC MATE MSI Z170A GAMING PRO MSI Z170A GAMING M5

- Restart the PC and press the "Del" button repeatedly to enter the BIOS. Press "F7" button to reach the "Advanced" BIOS menu.
- 2 Steer with mouse or cursor to the menu point "Settings".

| msi cuicie   | 805 5       |                                                               |                                                      |                                                                                                    |                                                                                                   |              |
|--------------|-------------|---------------------------------------------------------------|------------------------------------------------------|----------------------------------------------------------------------------------------------------|---------------------------------------------------------------------------------------------------|--------------|
| NE 6001      |             | CPU Speed<br>DOR Speed<br>the two 460<br>both two<br>both two | 4.40 GHL<br>2400 HHL<br>HC                           | CPU 20104 Gen<br>CPU 2004 Gen<br>Manage Face N<br>Vice Vice Vice<br>CON Vice Vice<br>CON Vice Vice Vice<br>CON Vice Vice<br>CON Vice Vice<br>CON Vice Vice Vice<br>CON Vice Vice Vice<br>CON Vice Vice Vice<br>CON Vice Vice Vice<br>CON Vice Vice Vice<br>CON Vice Vice Vice<br>CON Vice Vice Vice<br>CON Vice Vice Vice<br>CON Vice Vice Vice<br>CON Vice Vice Vice<br>CON Vice Vice Vice<br>CON Vice Vice Vice Vice<br>CON Vice Vice Vice Vice<br>CON Vice Vice Vice Vice Vice Vice Vice Vice | NC NG AG 70771<br>NCNG 74.708 CPU<br>MARK<br>MARK<br>MARK<br>MARK<br>MARK<br>MARK<br>MARK<br>MARK | ê 1.200xu    |
| 044          |             |                                                               |                                                      |                                                                                                    |                                                                                                   |              |
| 01           |             |                                                               |                                                      |                                                                                                    | 101.00444                                                                                         |              |
| The Manual   |             |                                                               | Cris Namber                                          |                                                                                                    |                                                                                                   |              |
| A Design     | Cris Faugus |                                                               | ON: Los Volue<br>ON: 14 Volue                        |                                                                                                    | 1,2997                                                                                            |              |
| 1            | ц.ч         | Gre Gre                                                       | Mpaner Chine<br>Of Chine Annue                       |                                                                                                    | 1.008V                                                                                            |              |
| Fue links    |             |                                                               | Dear Turks Boo<br>Higher Treading                    |                                                                                                    | 45                                                                                                |              |
| <b>a</b> ~>  |             |                                                               | beat Visualizat<br>Beaute Disable<br>Restruction Set |                                                                                                    | Dubled<br>Dubled<br>Walk, SA, SA                                                                  | , 5983, 5984 |
| Carl Million |             | UR Typical ROM                                                |                                                      | 🦸 fat bos                                                                                                    | 1                                                                                                 | •            |
| V factor     |             | HD Audia Carendiar                                            | •                                                    |                                                                                                    |                                                                                                   | •            |
|              |             |                                                               |                                                      |                                                                                                    |                                                                                                   |              |

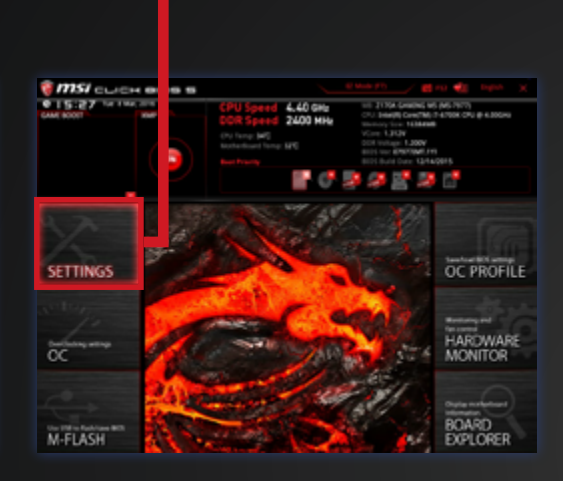

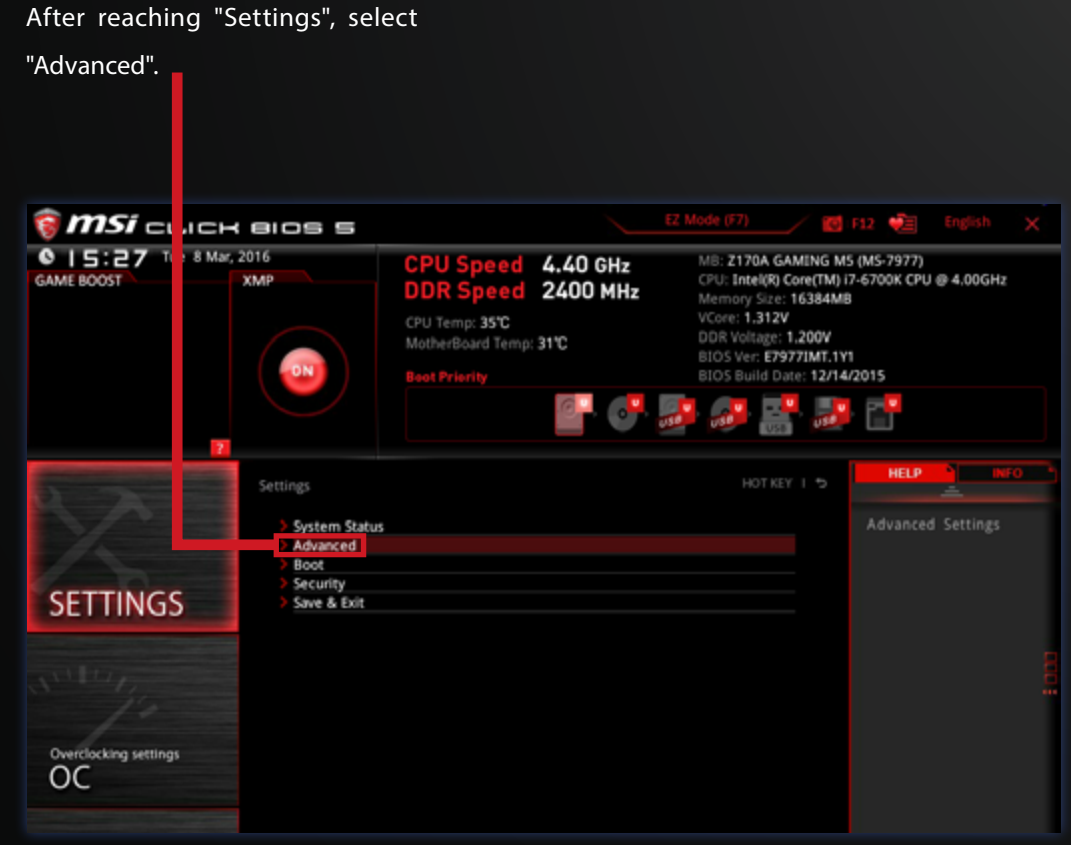

٢

3

# DISABLING WIN8.1 MODE FOR WIN7 INSTALLATION [3]

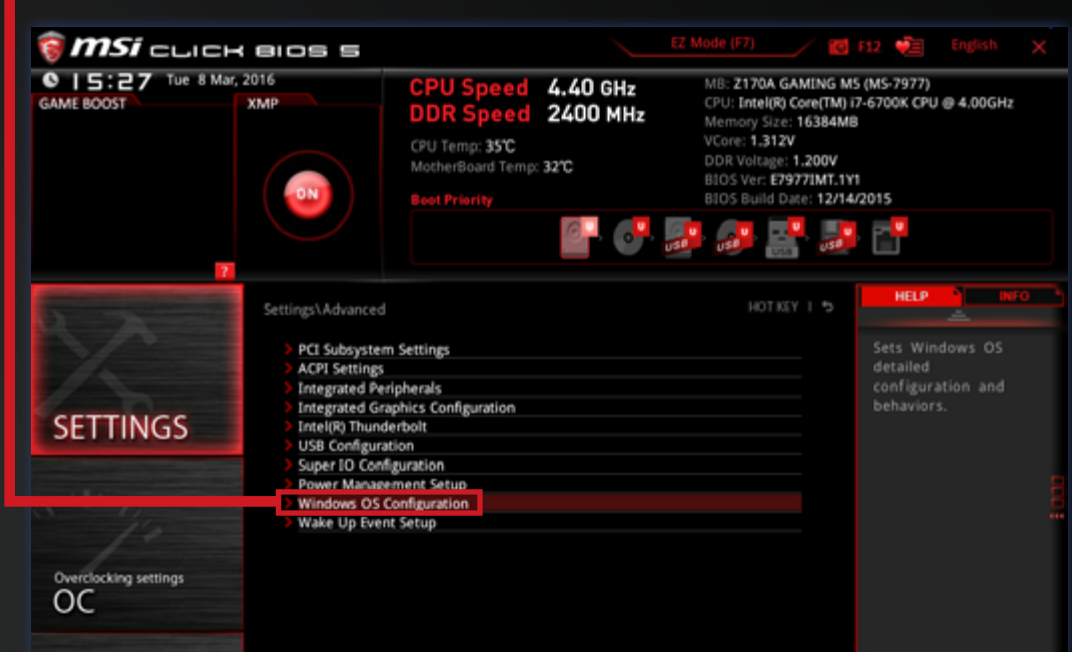

 Now select your desired function (Windows 8.1/10 or Windows 7) and switch to "Enabled" (via "Enter" button or space bar). Press "F10" and "Enter" button. Now your PC should restart and you can install your desired operating system.

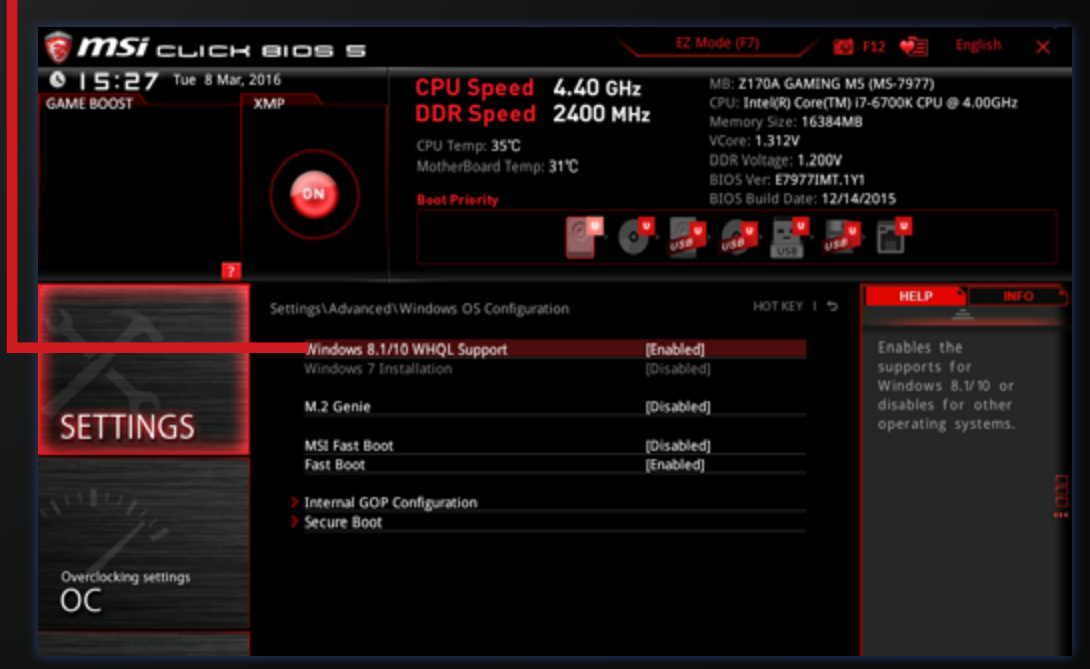

### Select "Windows OS Configuration"

#### from this submenu.

4

## WIN10 HOME UPGRADE TO PRO

|   | ۰. | 1 |
|---|----|---|
|   | ٦  |   |
| ٠ | 1  |   |
|   |    |   |
|   |    |   |

| 1      | Navigate with your mouse to the left<br>bottom of the screen and press the<br>right mouse button. Select the point<br>"System". |     | Programs and Features Power Options Event Viewer System Device Manager Network Connections Disk Management Computer Management Command Prompt Command Prompt Command Prompt File Explorer Search Run |             |        |      |
|--------|----------------------------------------------------------------------------------------------------|-----|----------------------------------------------------------------------------------------------------|-------------|--------|------|
| 2      | Now go to "Activate Windows" in the new window (bottom right).                                                                  | t., | Shut down or sign out   Desktop  Search the web and windows                                                                                                    | 0           | е      | •    |
| ed. Ra | ead the Microsoft Software License Terms 00-AA953                                                                               |     |                                                                                                    | <br>Activat | e Winc | lows |

#### **3** Now go to the menu point "Change

| Recovery       | Activate Windows                                                           |
|----------------|----------------------------------------------------------------------------|
| Activation     | Activation failed because this device doesn't have a valid digital         |
| For developers | Get more infl                                                              |
|                | Learn more about why you're seeing this issue                              |
|                | To activate V indows, enter a different product key or go to the<br>Store. |
|                | Change product key                                                         |

### Now enter the following key for a 30day trial version of Windows 10 Pro:

#### VK7JG-NPHTM-C97JM-9MPGT-3V66T

5 Now the upgrade to Windows 10 Pro will start. After completion of this process repeat point 1-3 and then enter your purchased Windows 10 Pro Key in order to convert your operating system to a full version.

Don't miss out! The free upgrade offer to Windows 10 will end on July 29, 2016.
Here's how to get Windows 10 for free while you still can.

## WIN10 CHANGE LANGUAGE

Internet connection is necessary. 1 grams and Feature Right click on windows icon and go Power Options 1 Event Viewe to "Control Panel". System **Device Manager** Network Connections **Disk Management** Computer Manage Command Prompt Command Prompt (Admin) Task Manager Control Panel File Explorer Search Shut down or sign out Desktop 🗢 🔒 📑 

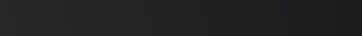

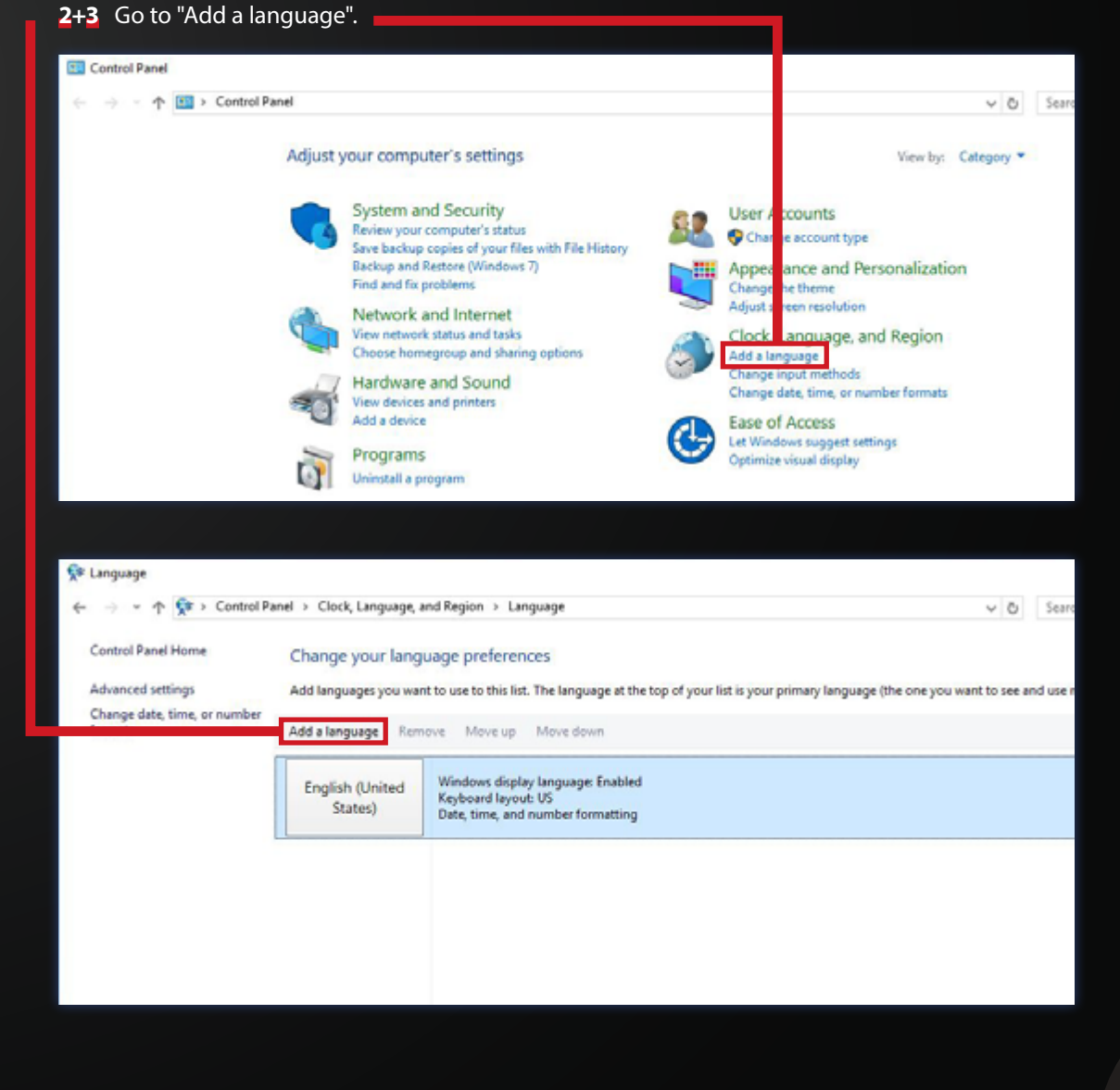

# WIN10 CHANGE LANGUAGE

### 4 Choose your language.

| d languages                     |                            |                          |          |              |                  |   |  |
|---------------------------------|----------------------------|--------------------------|----------|--------------|------------------|---|--|
| → ~ ↑ 🛊 > Control Panel         | Clock, Language, and Regio | n > Language > Add langu | ages     |              | Search languages |   |  |
|                                 |                            |                          |          |              |                  |   |  |
| Add a language                  |                            |                          |          |              |                  |   |  |
| Use the search box to find more | languages.                 |                          |          |              |                  |   |  |
| Group languages by: Language    | e name 🛛 🗸                 |                          |          |              |                  |   |  |
|                                 |                            |                          |          |              |                  | ^ |  |
| English                         | eesti                      |                          |          |              |                  |   |  |
| English                         | Estonian                   |                          |          |              |                  |   |  |
|                                 |                            |                          |          |              |                  |   |  |
|                                 |                            |                          |          |              |                  | 1 |  |
| formal a                        | Filipino                   | suomi                    | français | Frysk        | Fulah            |   |  |
| tproyskt                        |                            |                          |          |              |                  |   |  |
| teroyskt                        | 67 J                       |                          |          | <b>B</b> 1 1 |                  |   |  |
| Faroese                         | Filipino                   | Finnish                  | French   | Frisian      | Fulah            |   |  |

### **5** Choose your Keyboard.

| 📌 Reg | ional variants                 |                             |                           |                           |                          |                                       | -          | ×  |
|-------|--------------------------------|-----------------------------|---------------------------|---------------------------|--------------------------|---------------------------------------|------------|----|
| ÷     | <ul> <li></li></ul>            | > Clock, Language, and Regi | on + Language + Add langs | uages > Regional variants | v                        | ð Search regiona                      | l variants | ,P |
|       |                                |                             |                           |                           |                          |                                       |            |    |
|       | Add a language                 |                             |                           |                           |                          |                                       |            |    |
|       | Use the search box to find mor | e languages.                |                           |                           |                          |                                       |            |    |
|       | français<br>(Belgique)         | français (Canada)           | français (Caraibe)        | français (France)         | français<br>(Luxembourg) | français<br>(Principauté d<br>Monaco) | e          |    |
|       | French (Belgium)               | French (Canada)             | French (Caribbean)        | French (France)           | French (Luxembourg)      | French (Monaco                        | 3)         |    |
|       | formatic (Friday)              |                             |                           |                           |                          |                                       |            |    |
|       | mançais (suisse)               |                             |                           |                           |                          |                                       |            |    |
|       | French (Switzerland)           |                             |                           |                           |                          |                                       |            |    |
|       |                                |                             |                           |                           |                          |                                       |            |    |
|       |                                |                             |                           |                           |                          |                                       |            |    |
|       |                                |                             |                           |                           |                          |                                       |            |    |

#### **6** Now go to the language options of

français (France)

| your chosen                             | language:                  | > "Options".                                                                                               |                          |
|-----------------------------------------|----------------------------|----------------------------------------------------------------------------------------------------|--------------------------|
| 📌 Language                              |                            |                                                                                                    | -                        |
| ← → × ↑ 💱 > Control P                   | anel > Clock, Language,    | and Region > Language v                                                                                    | Search Control Panel     |
| Control Panel Home                      | Change your lang           | juage preferences                                                                                          |                          |
| Advanced settings                       | Add languages you wa       | nt to use to this list. The language at the top of your list is your primary language (the one you want to | see and use most often). |
| Change date, time, or number<br>formats | Add a language Ren         | nove Move up Move down                                                                                     |                          |
|                                         | English (United<br>States) | Windows display language: Enabled<br>Keyboard layout: US<br>Date, time, and number formatting              | 9                        |

Keyboard layout: French

C.

## WIN10 CHANGE LANGUAGE

- Now click on "Download and install 7 8 Your language will be installed automatically language pack". now. 9 ✓ Ŏ Search Control Panel 4 French (France) Windows display language A language pack for French (France) is available for download Dev oad and install language pack Input method - - + 9 - Ce Council Panel Terror French Change of Ione Add an input method Window Apple Impage 5 Text services Spellchecking preferences: Traditional and new spellings Andre Perchangen fest O Traditional spelling O New spelling
- 9 Now go to the language options of

Ganal

your chosen language again and click

| on | wake this | tne | primary | / lang | uage |
|----|-----------|-----|---------|--------|------|
|    |           |     |         |        |      |

| 🛠 Language options                                      |                  | -                   |
|---------------------------------------------------------|------------------|---------------------|
| nguage options<br>A  A  A  A  A  A  A  A  A  A  A  A  A | ~ ð              | Search Control Pane |
| French (France)                                         |                  |                     |
| Windows display language                                |                  |                     |
| Available                                               |                  |                     |
| Make this the primary language                          |                  |                     |
| S Uninstall language pack                               |                  |                     |
| Input method                                            |                  |                     |
| French                                                  | Preview   Remove |                     |
| Add an input method                                     |                  |                     |
| Text services                                           |                  |                     |
| Spelichecking preferences:                              |                  |                     |
| Traditional and new spellings                           |                  |                     |
| Traditional spelling                                    |                  |                     |
| () New spelling                                         |                  |                     |

10 Finally click on "Log off now".

| 😥 Language options               |                                                                                                    |                  |     | -                    |
|----------------------------------|----------------------------------------------------------------------------------------------------|------------------|-----|----------------------|
| ← → → ↑ 📯 > Control Panel > Clos | ck, Language, and Region > Lan uage > Language options                                                                                                    | ~                | õ   | Search Control Panel |
| Frenci                           | h (France)<br>is display language<br>Available<br>Make this the primary language                                                                                              |                  |     |                      |
| Input m                          | ethod                                                                                                    |                  |     |                      |
| Text se                          | Change display language<br>You must log off for disp iy language changes<br>to take effect<br>Make sure you save your work a liclose all open programs<br>before you log off. | < Preview   Remi | ove |                      |
|                                  | Log off now Log off later                                                                                                    | 1                |     |                      |

# SOUND [1]

Should your speakers after connecting not be detected, you may need to disable the front jack detection. You do that as follows:

 In the toolbar right below you will find a small orange speaker. Now right click on the speaker, and then select "Sound-Manager".

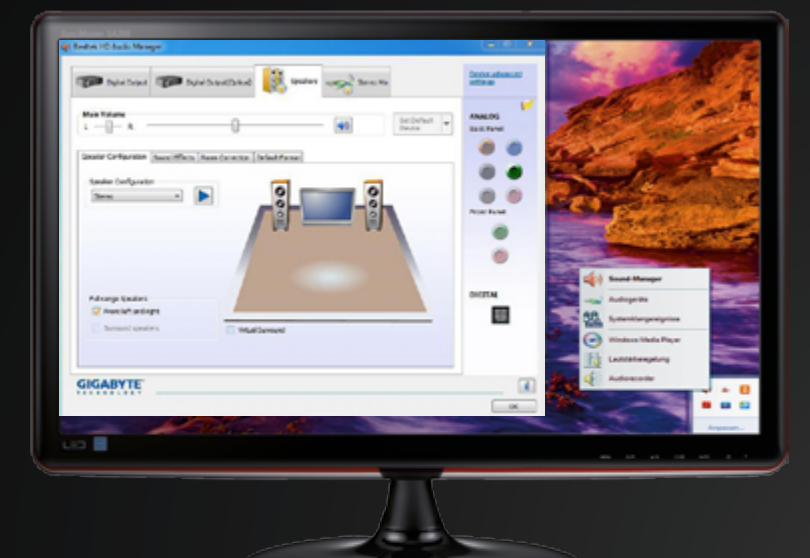

Audio Realtek

2 In "Sound-Manager" click on the upper right edge of the window on the small folder button. Now another small window opens with port settings. "Disable front jack detection" now. The speakers should work now!

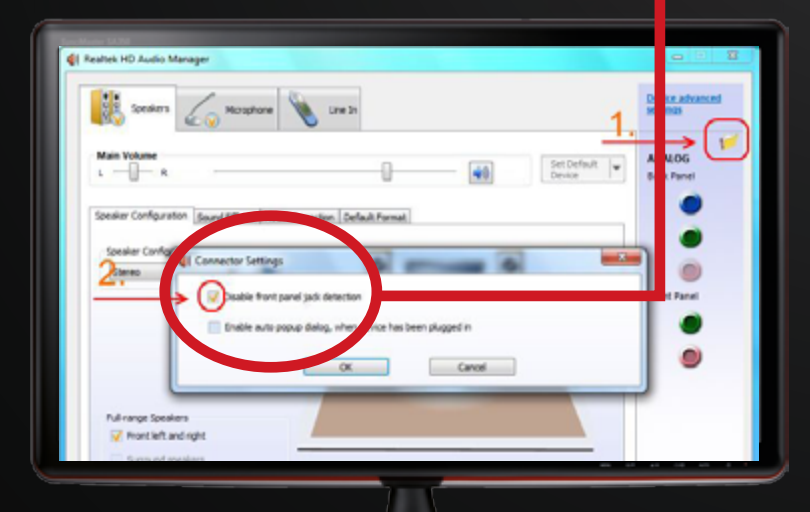

Front Jack Detection

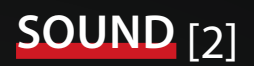

### **5.1 SOUNDSYSTEM**

For a 5.1 sound system please note how you have to connect the terminals:

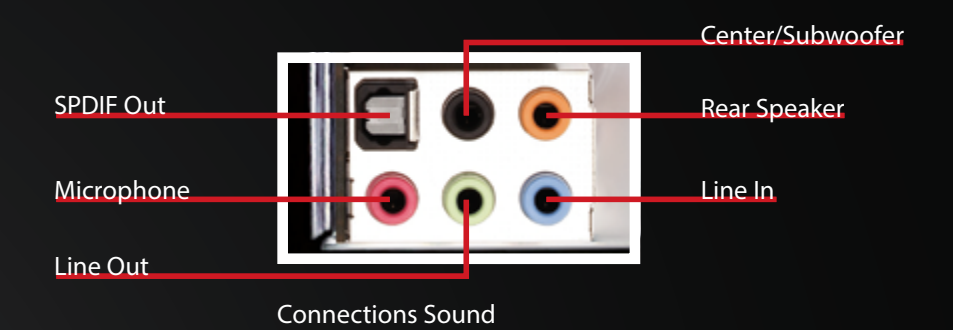

Once you've connected your 5.1 sound system properly, you need to make the following change in the Realtek menu:

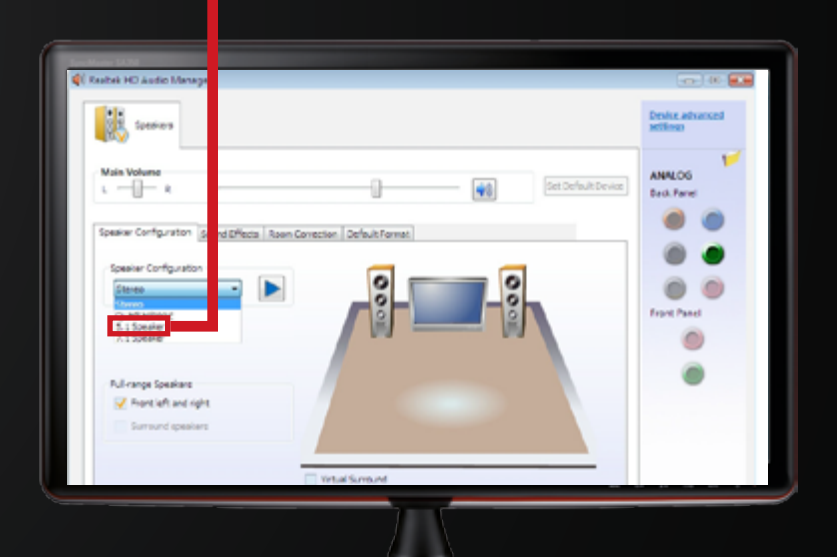

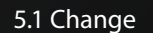

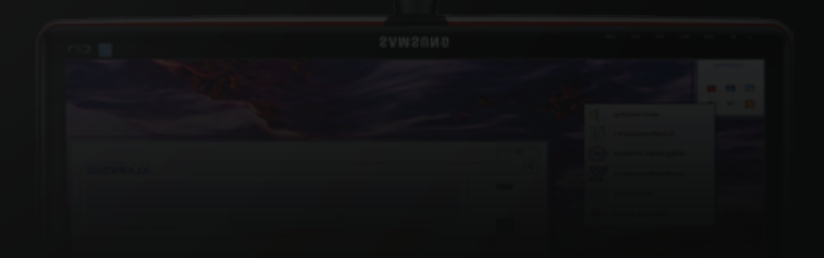

# **BIOS SETTINGS FOR LOADING** [1]

MSI 970A-G43 MSI 990FXA-GD65 MSI Z77A-G41

- 1 Restart your PC and press the "Del" Steer with mouse or cursor key to the menu on the button repeatedly to enter the BIOS. left "OC". **MS**i AMD FX(tm)-4300 Quad-Core Processor Current Cpu Frequency 4.40 GHz (200 x 22 MHz) Current DRAM Frequency 1600 MHz Memory Size : 8192 MB Mon 2 / 22 / 2016 Version E7693AMT V10.3483 Temperature **37**° CPU Ξ œ, 0 **8** 6 Boot device priority
  - Mainboard settings

     SETTINGS

     Open Settings

     Open Settings

     Open Settings

     Open Settings

     Open Settings

     Open Settings

     Open Settings

     Open Settings

     Open Settings

     Open Settings

     Open Settings

     Open Settings

     Open Settings

     Open Settings

     Open Settings

     Open Settings

     Open Settings

     Open Settings

     Open Settings

     Open Settings

     Open Settings

     Open Settings

     Open Settings

     Open Settings

     Open Settings

     Open Settings

     Open Settings

     Open Settings

     Open Settings

     Open Settings

     Open Settings

     Open Settings

     Open Settings

     Open Settings

     Open Settings

     Open Settings

     Open Settings

     Open Settings

     Open Settings

     Open Settings

     <td
- 2 Srcroll down and select the point

| "Overclocking Profi  | les".           |                                                    |                                                                                                    |                                                    |
|----------------------|-----------------|----------------------------------------------------|----------------------------------------------------------------------------------------------------|----------------------------------------------------|
|                      |                 |                                                    |                                                                                                    | 112 Language X                                     |
| CPU                  | omperature      | 19:89<br>n 2 / 22 / 2016<br>rsion E7693AMT V10.34B | AMD FX(tm)-4300 Quad-Co<br>Current Cpu Frequency 4<br>Current DRAM Frequency 3<br>Memory Size : 8192 MB | re Processor<br>.40 GHz (200 x 22 MHz)<br>1600 MHz |
| Mainboard<br>System  | 36°             | Boot device priority                               | - 🔤 · O · 🔤 · 🛃                                                                                         | * ۵ 🛃 🛃 🔹                                          |
|                      |                 | ECO<br>mode                                        | MANDARD mode                                                                                            |                                                    |
| nci                  |                 |                                                    | HELP I HOT KEY                                                                                          | 15 441                                             |
|                      | CRIL Cope ( po  | teol                                               | [feate]                                                                                                 |                                                    |
|                      | AND Turbo       | ce Technologu                                      | [hisabled]                                                                                              |                                                    |
|                      | DRAM Frequency  | ne recimiozogy                                     | [DDR3-1600MHz]                                                                                          |                                                    |
|                      | Adjusted L XM   | A Frequency                                        | 1600 MHz                                                                                                | Message and Mail                                   |
| SETTINGS             | DRAM Timir ()   | Node                                               | [Auto]                                                                                                  |                                                    |
| SETTINGS             | > Advanced ( )A | M Configuration                                    |                                                                                                    | DROWSER                                            |
|                      | HT Link Stee    | 1                                                  | (Auto)                                                                                                  |                                                    |
|                      | Adjusted        |                                                    |                                                                                                    | 1017                                               |
|                      | > HT Link Contr | r01                                                |                                                                                                    |                                                    |
|                      | Adjust PC E     | Frequency (MHz)                                    | 100                                                                                                    |                                                    |
|                      | Setup Soft an   | re P-state limit                                   | [Enabled]                                                                                               | Live Update                                        |
| Overclocking setting | DRAM Voltage    |                                                    | (Auto)                                                                                                  | M-Flash                                            |
|                      | SB Voltage      |                                                    | (Auto)                                                                                                  |                                                    |
| 000                  | NB Voltage      |                                                    | [Auto]                                                                                                  | OHEIHES                                            |
|                      | CPU Volta       |                                                    | [1.431000 V]                                                                                            |                                                    |
|                      | CPU-NB Vo. a    | (e                                                 | (Auto)                                                                                                  |                                                    |
|                      | Spread Spirit   | num<br>Read Line                                   | [D1Sabled]                                                                                              |                                                    |
|                      | > ovenclocking  | Profiles                                           |                                                                                                    |                                                    |
|                      | > CBU_Specific  | atione                                             |                                                                                                    |                                                    |
|                      | CPU Features    | 1110115                                            |                                                                                                    |                                                    |
| FCO                  | ord reatures    |                                                    |                                                                                                    | CECUDITY                                           |

## BIOS SETTINGS FOR LOADING [1]

3 Here you select "Overclocking

#### Profile 2" .

|                     |                                                                                                    | Kanguage X                                                                                                    |
|---------------------|----------------------------------------------------------------------------------------------------|----------------------------------------------------------------------------------------------------|
| 290                 | Temperature Mon 2 / 22 / 2016<br>Version E76934MT V10.3483                                                                                                    | AMD FX(tm)-4300 Quad-Core Processor<br>Current Cpu Frequency 4.40 GHz (200 x 22 MHz)<br>Current DRAM Frequency 1600 MHz<br>Memory Size : 8192 MB |
| Mair cerd<br>Sy lem | Boot device priority →                                                                                                    | 🔤 • O • 🛛 • 🖶 🐲 🎥 🖾 • 🗖 📲                                                                                                    |
|                     | ECO STAN<br>mode m                                                                                                    | ADARD oda                                                                                                    |
| nst                 | > Overclocking Profile 1                                                                                                    | HELP I HOT KEY I S                                                                                                    |
| SETTINGS            | Overclocking Profile 2     Overclocking Profile 3     Overclocking Profile 4     Overclocking Profile 5     Overclocking Profile 6     Overclocking Profile 6 | Internet<br>Message and Mall<br>BROWSER                                                                                                    |
| Pretclocking settie | > Overclocking Profile Load                                                                                                    | Uve Update<br>M-Flash<br>UTILITIES                                                                                                    |

Now select "Load Overclocking Profile 2", load it and then restart with "F10" + "Enter".

4

5 Your PC restarts itself with the right settings.

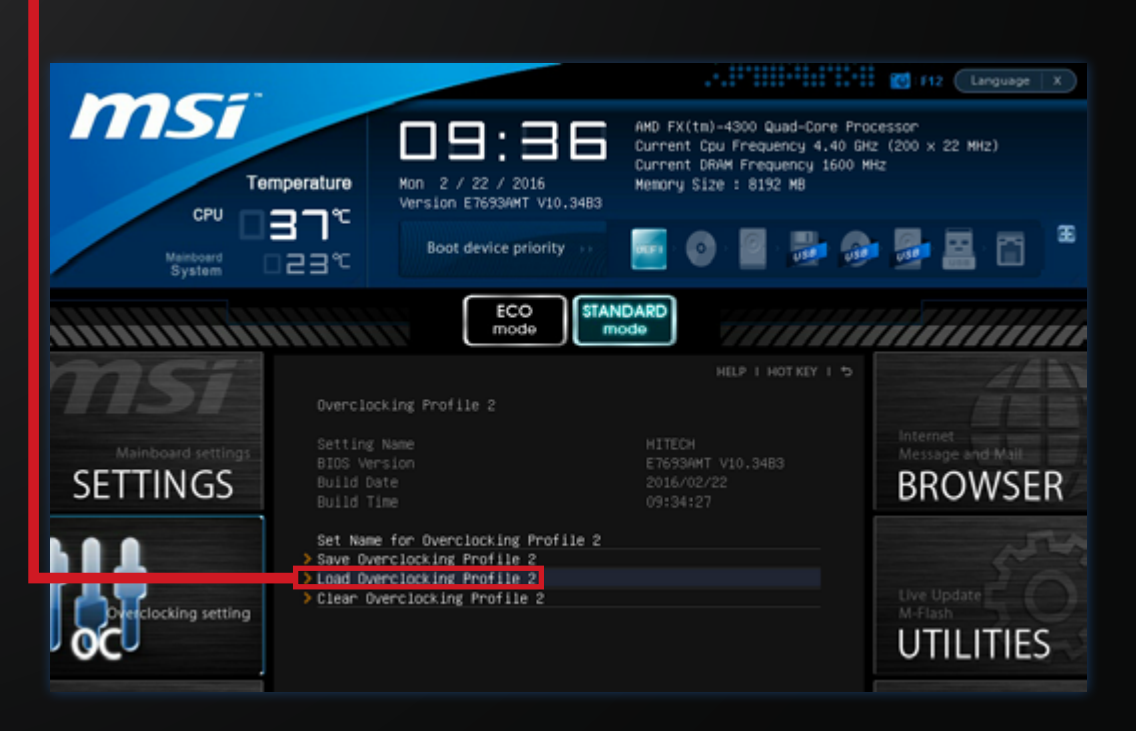

# BIOS SETTINGS FOR LOADING [2]

MSI G45-GAMING MSI Z97I-GAMING AC X99S GAMING 7 Z97 PC MATE

Restart your PC and press the "Del"

button repeatedly to enter the BIOS

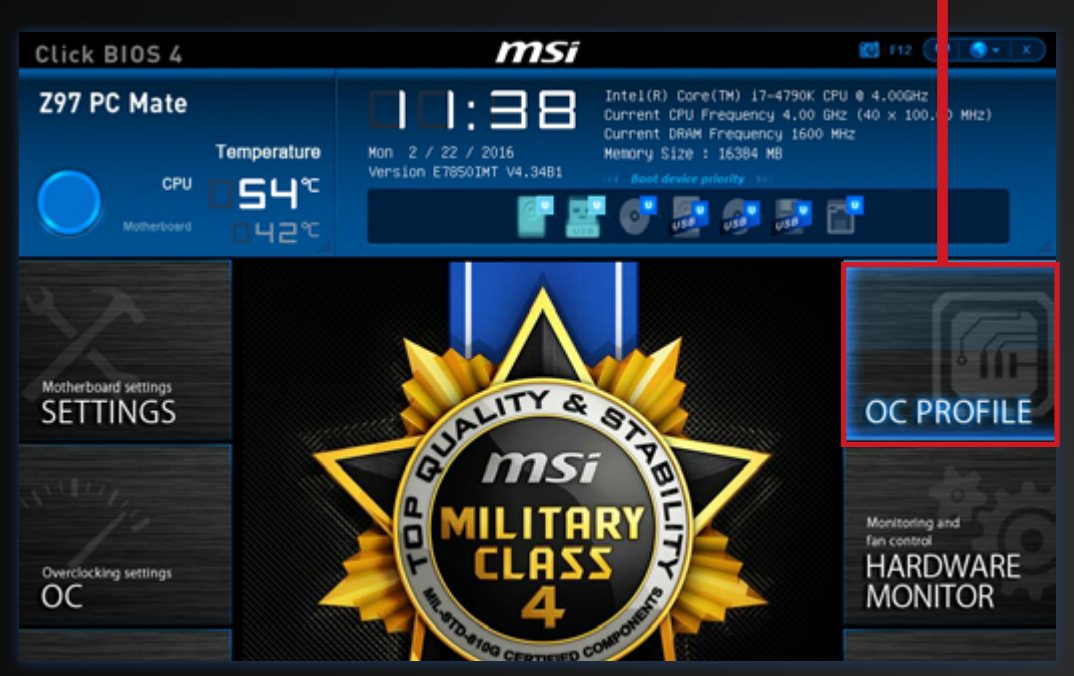

2 Here you select "Overclocking

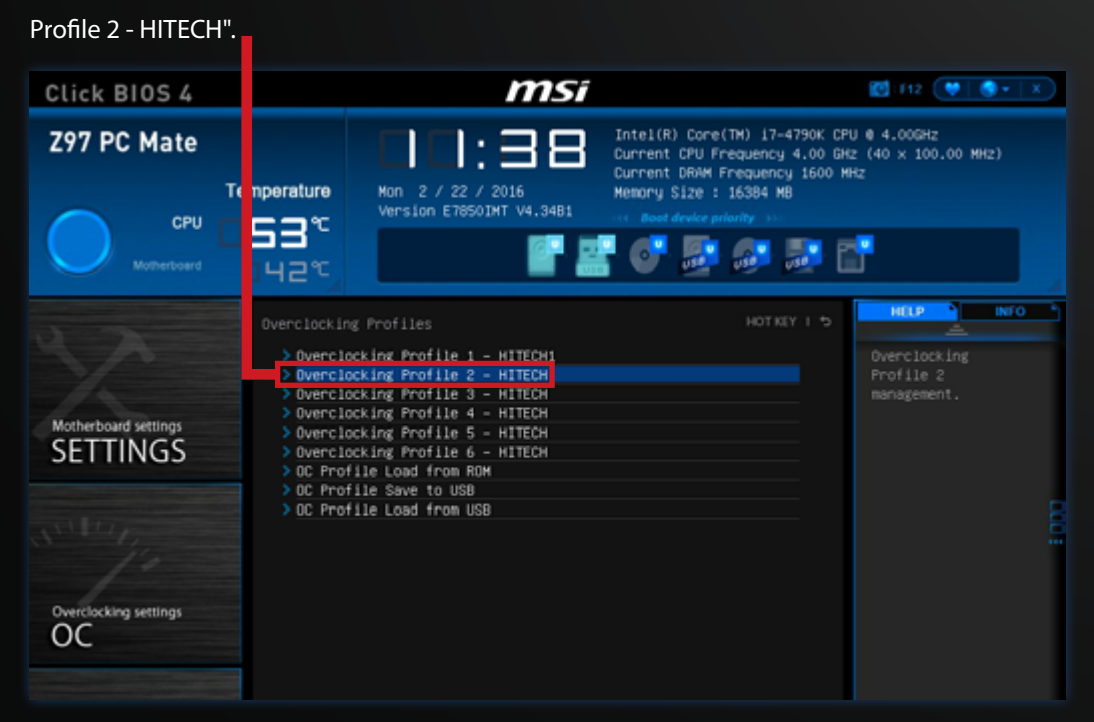

٢

# BIOS SETTINGS FOR LOADING [2]

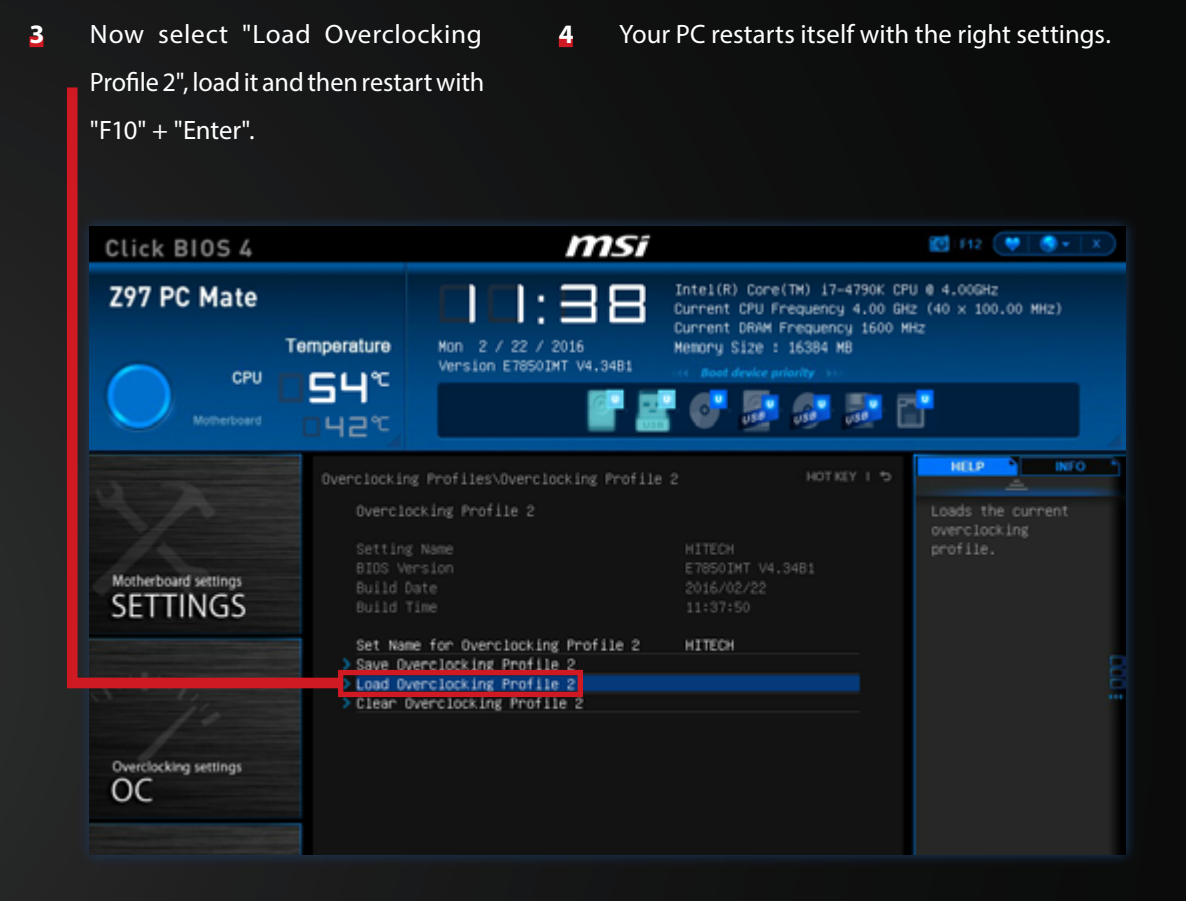

23

# BIOS SETTINGS FOR LOADING [3]

### MSI Z170A PC MATE OC MSI Z170A GAMING PRO OC MSI Z170A GAMING M5 OC

 During start press the "Del" button repeatedly to enter the BIOS menu. Now press the "F7" key to get into the "Advanced" BIOS menu.

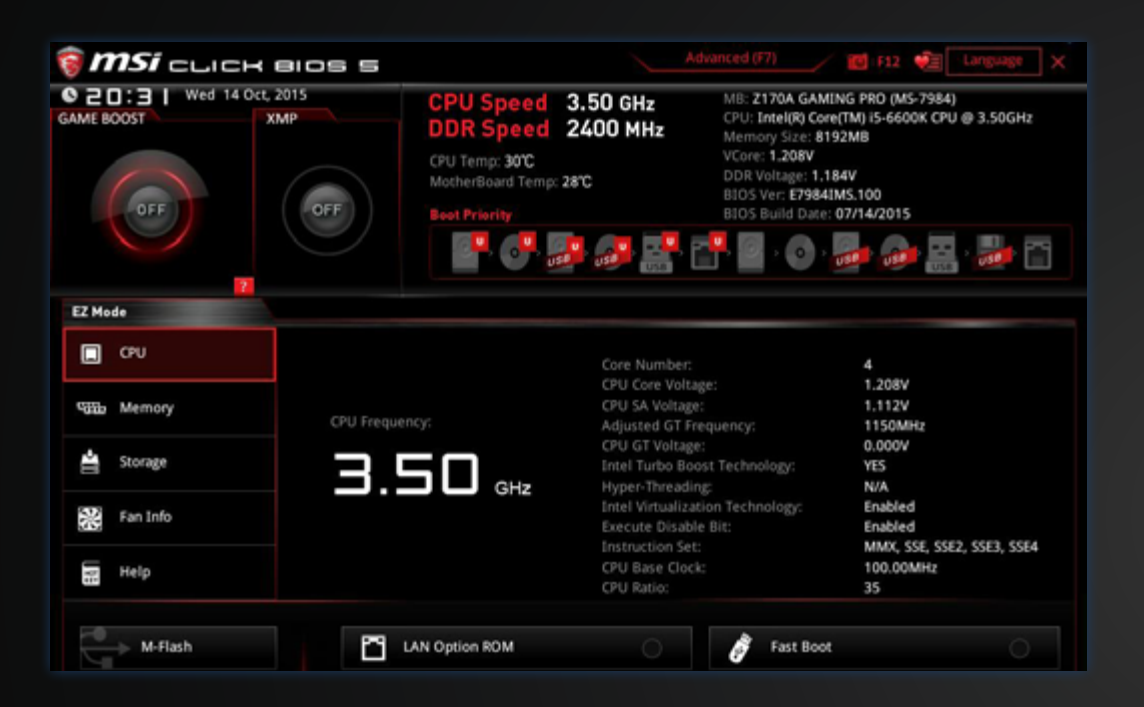

2 Now select the submenu "OC

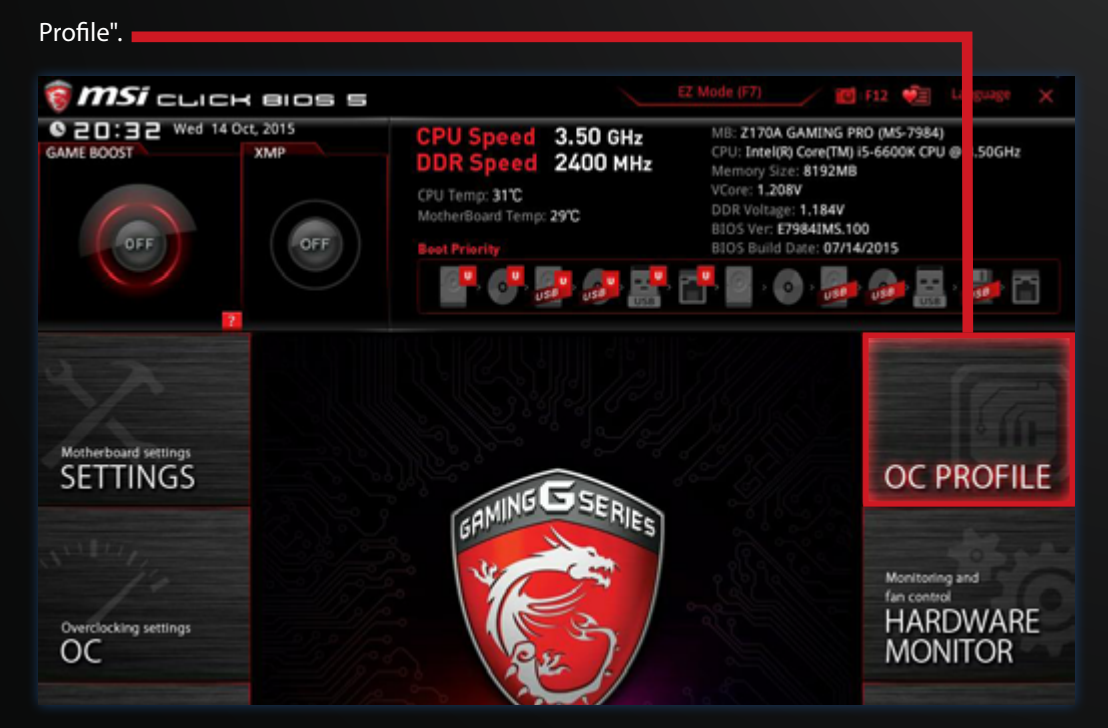

## **BIOS SETTINGS FOR LOADING** [3]

3 Select "Overclocking Profile 2 -

HITECH2".

| 🗑 <b>MSI</b> =LICH                 | K elos s                                                                                      |                                                                                               |                                                                                                    |        | / 🖻   | F12 🐖                                    |      |  |
|------------------------------------|-----------------------------------------------------------------------------------------------|-----------------------------------------------------------------------------------------------|----------------------------------------------------------------------------------------------------|--------|-------|------------------------------------------|------|--|
| GAME BOOST Wed 14 Oct, 2015<br>XMP |                                                                                               | CPU Speed 3.50<br>DDR Speed 2400<br>CPU Temp: 31°C<br>MotherBoard Temp: 29°C<br>Boot Priority | Deed         3.50 GHz         MB: Z170A GAMING PR0 (MS-7984)           CPU: Intel(R) Core(TM) I5-6600K CPU @ 3.50G         Memory Size: 8192MB           VCore: 1.208V         DDR Voltage: 1.184V           BIOS Ver: E7984IMS.100         BIOS Build Date: 07/14/2015 |        |       | 9 @ 3.50GH2                              |      |  |
| X.                                 | OC Profiles  Overclocking Overclocking Overclocking                                           | Profile 1 - HITECH1<br>Profile 2 - HITECH2<br>Profile 3                                       |                                                                                                    | HOT KE | Y I 5 | HELP<br>Overcloc<br>Profile 2<br>managem | king |  |
| Motherboard settings<br>SETTINGS   | Overclocking Overclocking Overclocking Overclocking OC Profile Lo OC Profile Sa OC Profile Lo | Profile 4<br>Profile 5<br>Profile 6<br>ad from ROM<br>eve to US8<br>ad from US8               |                                                                                                    |        |       |                                          |      |  |
| OverClocking settings              |                                                                                               |                                                                                               |                                                                                                    |        |       |                                          |      |  |

- Select "Load Overclocking Profile 2", confirm and restart your PC with "F10" + "Enter".
- 5 Your PC should restart itself with the right settings.

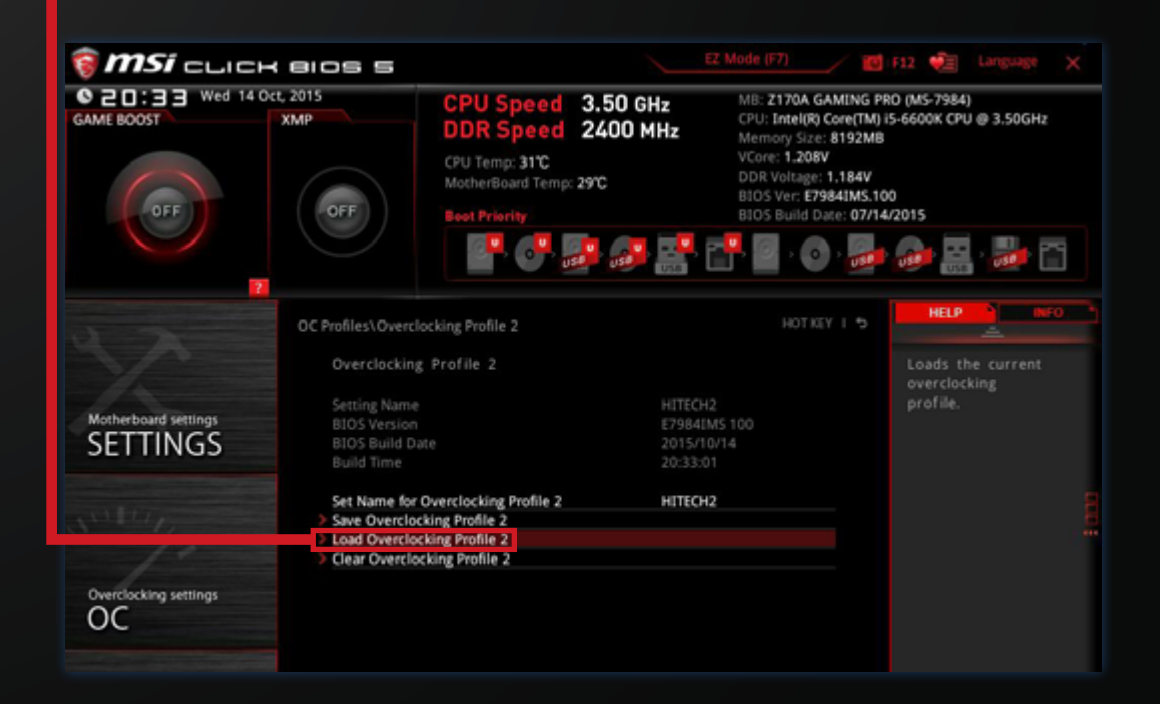

### WATERCOOLING

### COMPLETELY WATER-COOLED PC SYSTEMS

Please note the following steps when refilling the water of your water cooling system:

- 1 Turn off your PC and disconnect it from the power.
- **2** Remove the left side panel.
- **3** Remove the marked screw with the Allen key.
- 4 Fill in distilled water until the reservoir is filled up to 90%.
- 5 Now close the reservoir again and restart the PC.
- 6 Make sure there is no water around the screw while the PC is working. If this is the case, fix the hex screw!

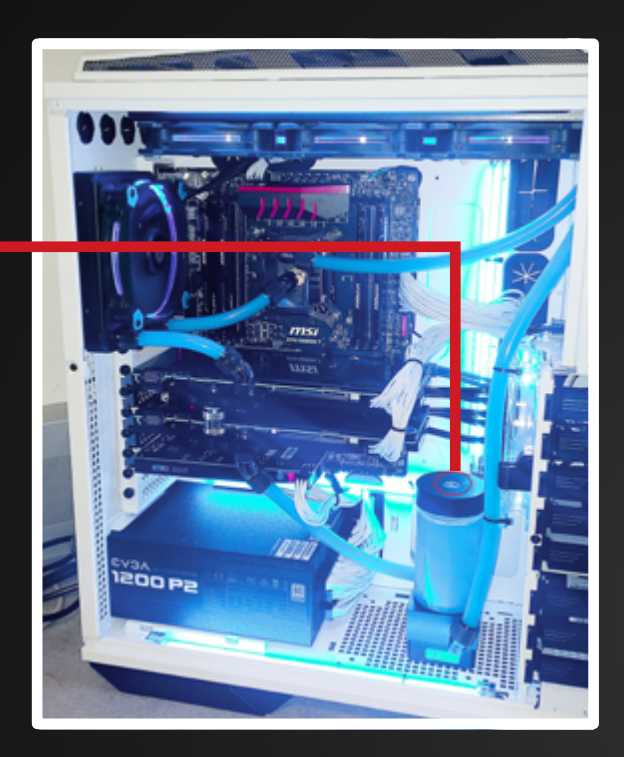

### **CPU WATER COOLING**

Standard for Low-Noise Gamer and Xtreme Gamer PC systems.

In contrast to completely water-cooled PC systems a water refilling for these systems is not necessary.

CPU Water Cooling Image example: ASETEK 550LC Extreme

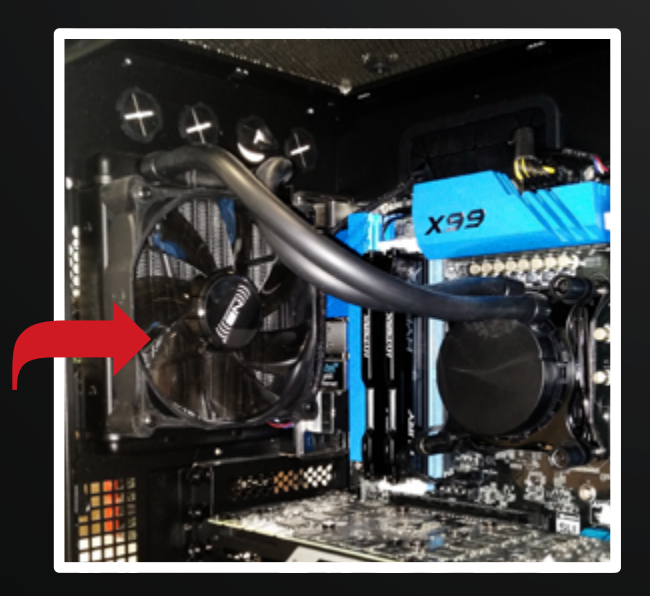

# NOTEBOOK MANUAL

An extensive notebook manual is stored directly on your laptop (desktop).

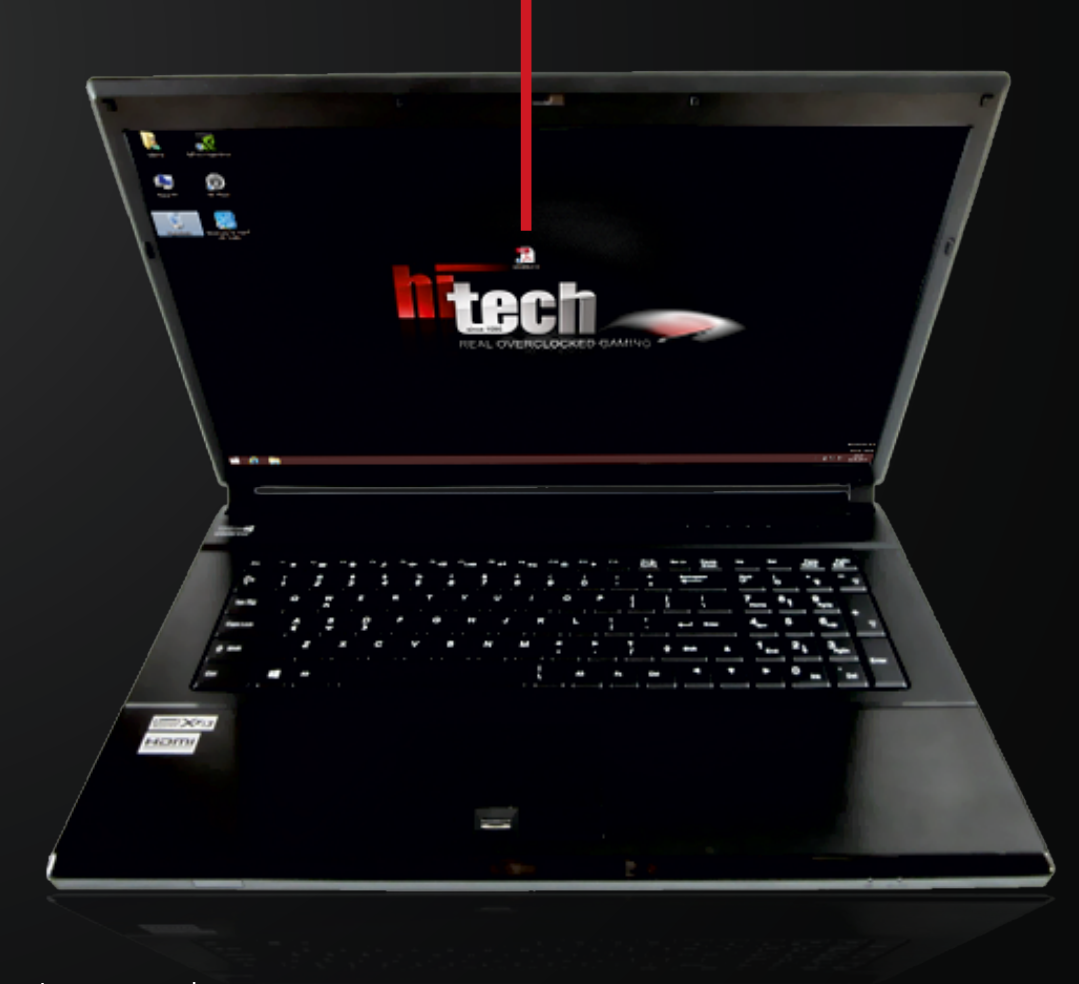

Image example

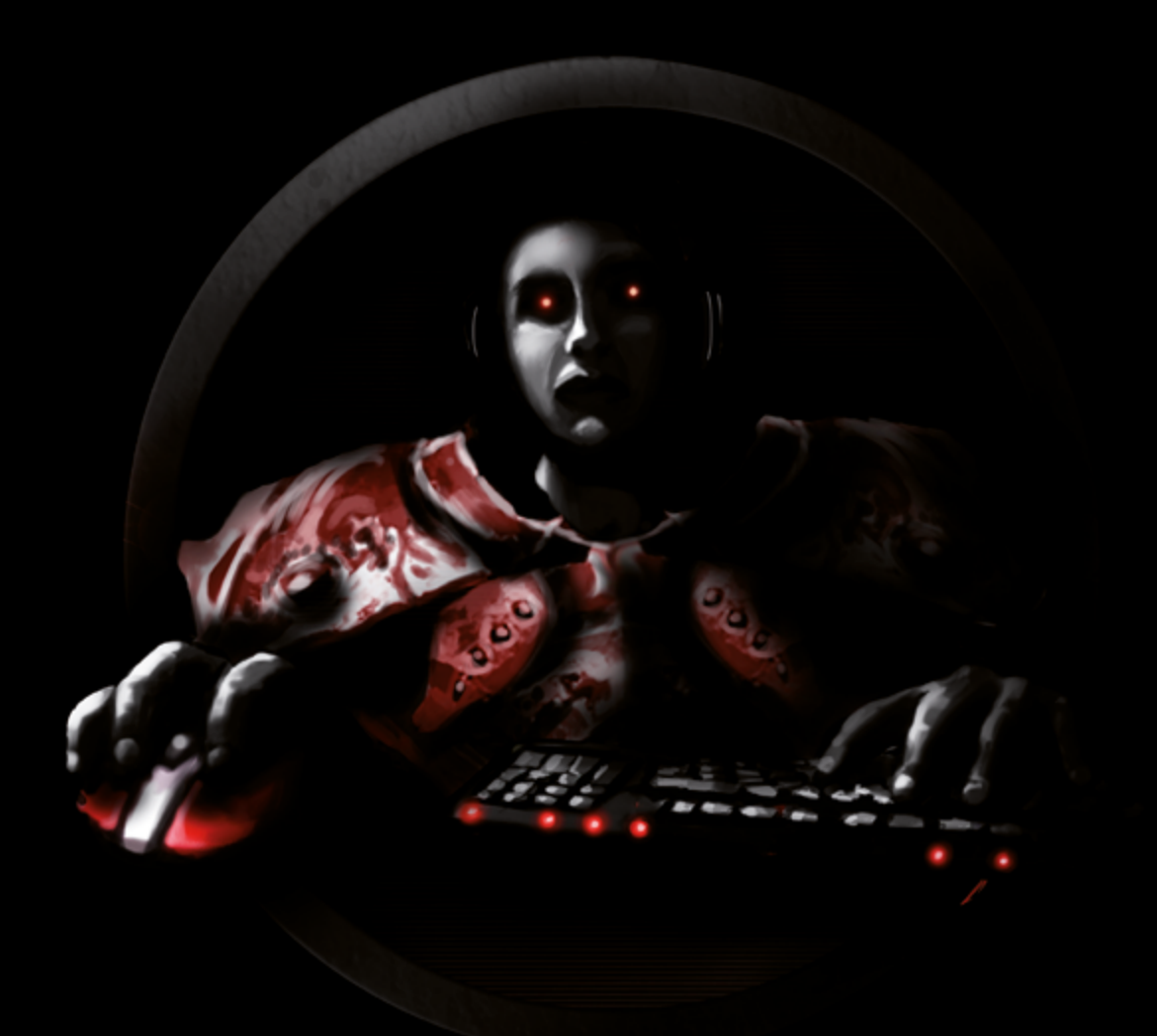

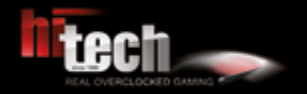

HI-TECH - REAL OVERCLOCKED GAMING Johann Roithner-Straße 131, 4050 Traun, Tel +43 7229 61000

> Copyright<sup>©</sup> 2016 by HI-TECH. All rights reserved. Version 05/2016